# Партнерский кабинет сервиса Яндекс Маркет (рекламный функционал) (веб-интерфейс)

Инструкция по установке экземпляра ПО, предоставленного для проведения экспертной проверки

4.04.2024

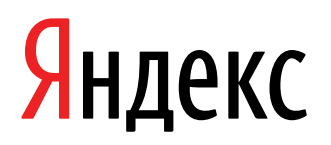

Партнерский кабинет сервиса Яндекс Маркет (рекламный функционал) (веб-интерфейс). Инструкция по установке экземпляра ПО, предоставленного для проведения экспертной проверки. Версия 1.0

Дата подготовки документа: 4.04.2024

Этот документ является составной частью технической документации Яндекса.

© 2008—2024 ООО «ЯНДЕКС». Все права защищены.

## Предупреждение об исключительных правах и конфиденциальной информации

Исключительные права на все результаты интеллектуальной деятельности и приравненные к ним средства индивидуализации юридических лиц, товаров, работ, услуг и предприятий, которым предоставляется правовая охрана (интеллектуальную собственность), используемые при разработке, поддержке и эксплуатации службы Партнерский кабинет сервиса Яндекс Маркет (рекламный функционал) (веб-интерфейс), включая, но не ограничиваясь, программы для ЭВМ, базы данных, изображения, тексты, другие произведения, а также изобретения, полезные модели, товарные знаки, знаки обслуживания, коммерческие обозначения и фирменные наименования, принадлежат ООО «ЯНДЕКС» либо его лицензиарам.

Использование результатов интеллектуальной деятельности и приравненных к ним средств индивидуализации в целях, не связанных с разработкой, поддержкой и эксплуатацией службы Партнерский кабинет сервиса Яндекс Маркет (рекламный функционал) (веб-интерфейс), не допускается без получения предварительного согласия правообладателя. Настоящий документ содержит конфиденциальную информацию ООО «ЯНДЕКС». Использование конфиденциальной информации в целях, не связанных с разработкой, поддержкой и эксплуатацией службы Партнерский кабинет сервиса Яндекс Маркет (рекламный функционал) (веб-интерфейс), а равно как и разглашение таковой, не допускается. При этом под разглашением понимается любое действие или бездействие, в результате которых конфиденциальная информация в любой возможной форме (устной, письменной, иной форме, в том числе с использованием технических средств) становится известной третьим лицам без согласия обладателя такой информации либо вопреки трудовому или гражданско-правовому договору.

Отношения ООО «ЯНДЕКС» с лицами, привлекаемыми для разработки, поддержки и эксплуатации службы Партнерский кабинет сервиса Яндекс Маркет (рекламный функционал) (веб-интерфейс), регулируются законодательством Российской Федерации и заключаемыми в соответствии с ним трудовыми и/или гражданско-правовыми договорами (соглашениями). Нарушение требований об охране результатов интеллектуальной деятельности и приравненных к ним средств индивидуализации, а равно как и конфиденциальной информации, влечет за собой дисциплинарную, гражданско-правовую, административную или уголовную ответственность в соответствии с законодательством Российской Федерации.

#### Контактная информация

ООО «ЯНДЕКС» https://www.yandex.ru Тел.: +7 495 739 7000 Email: pr@yandex-team.ru Главный офис: 119021, Россия, г. Москва, ул. Льва Толстого, д. 16

## Содержание

| Установка                      | 6 |
|--------------------------------|---|
| Скачивание и установка         | 6 |
| Регистрация                    | 6 |
| Авторизация                    | 6 |
| Переключение на другой аккаунт | 7 |
| Демонстрация                   | 7 |
|                                |   |

### Установка

#### Скачивание и установка

Программа Партнерский кабинет сервиса Яндекс Маркет (рекламный функционал) доступна для использования во всех браузерах (например, Яндекс Браузер, Chrome, Safari, Opera, Mozilla Firefox и т.д.) на странице Партнерского кабинета сервиса Яндекс Маркет (рекламный функционал).

#### Регистрация

#### Шаг 1. Авторизуйтесь через Яндекс ID

Для регистрации в Партнерском кабинете вам необходим Яндекс ID.

Порядок создания Яндекс ID:

- 1. Откройте страницу регистрации https://passport.yandex.ru/registration?mode=register.
- 2. Укажите ваши имя и фамилию.
- **3.** Придумайте или выберите из предложенных вариантов уникальный идентификатор (логин), который будет использоваться для авторизации в Почте и на других сервисах Яндекса.

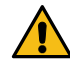

Внимание: После регистрации изменить логин будет нельзя.

- 4. Придумайте и запомните пароль для доступа к Яндекс ID.
- 5. Укажите номер вашего мобильного телефона для восстановления пароля и получения уведомлений. Чтобы вместо номера телефона использовать для восстановления пароля ответ на контрольный вопрос, нажмите ссылку У меня нет телефона, выберите контрольный вопрос и укажите ответ на него.
- 6. Введите капчу (символы с картинки) для защиты от автоматической регистрации.

Примечание: Если символы на картинке трудно разобрать, нажмите ссылку Другой код.

- **7.** Убедитесь, что отмечен пункт о том, что вы принимаете условия Пользовательского соглашения и даете согласие на обработку персональных данных.
- 8. Нажмите кнопку Зарегистрироваться.

#### Шаг 2. Заполните форму

- 1. Откройте страницу Яндекс Маркета и нажмите кнопку Стать продавцом.
- 2. В форме укажите ваши контактные данные.
- 3. Ознакомьтесь с условиями пользовательского соглашения и политики конфиденциальности.
- 4. Нажмите кнопку Продолжить.
- 5. Войдите в свой аккаунт Яндекс ID.

#### Авторизация

Войти в личный кабинет на Яндекс Маркете можно с любого устройства, подключенного к интернету. Для входа:

- 1. Наберите в адресной строке браузера https://partner.market.yandex.ru/ и нажмите кнопку Личный кабинет.
- 2. Введите ваш логин (Яндекс ID) и пароль.
- 3. Нажмите кнопку Войти.
- **4.** Если вы используете двухфакторную аутентификацию, введите одноразовый пароль, сгенерированный приложением Яндекс.Ключ.

#### Переключение на другой аккаунт

Если вы пользуетесь несколькими аккаунтами на Яндекс Маркете, вы можете переключаться между ними, не вводя логин и пароль.

В список можно добавить не более 15 аккаунтов. Чтобы добавить аккаунт в список:

- 1. Нажмите на название вашего аккаунта в нижней части меню и выберите Добавить пользователя.
- 2. Пройдите процедуру авторизации, описанную выше.

Чтобы переключиться между аккаунтами:

- 1. Откройте меню личного кабинета в левой части экрана.
- 2. Нажмите на название вашего аккаунта.
- 3. Выберите нужный аккаунт из списка.

Чтобы убрать какой-либо аккаунт из списка, переключитесь на него, наведите курсор на его название и нажмите **Выйти**. Текущий аккаунт исчезнет из списка, и вы автоматически переключитесь на следующий.

#### Демонстрация

Целиком архитектуру и код программной платформы готовы продемонстрировать на нашей инфраструктуре. Контактное лицо: Самарина Дарья.

Телефон: +79164329815

Электронная почта: peppermoon@yandex-team.ru

Партнерский кабинет сервиса Яндекс Маркет (рекламный функционал) (веб-интерфейс). Инструкция по установке экземпляра ПО, предоставленного для проведения экспертной проверки